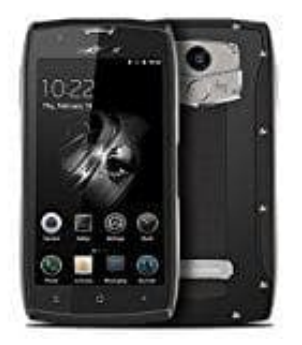

## **Blackview BV7000 PRO**

Tastentöne + haptisches Feedback aktivierendeaktivieren

- 1. Tastentöne Öffnen Sie die Einstellungen.
- 2. Berühren Sie **Töne > Wähltastentöne** (Bezeichnung kann u. U. abweichen) und wählen Sie "Standard", "Melodie" oder "Keine" aus.
- 3. Haptisches Feedback
  - Öffnen Sie die Einstellungen.
  - Berühren Sie **Töne**.
- 4. Sie können jetzt wie folgt wählen:
  - Töne bei Berührung
  - Ton bei Displaysperre
  - Screenshot-Ton und
  - Bei Berührung vibrieren

Wenn *Bei Berührung vibrieren* aktiviert ist, vibriert Ihr Telefon, wenn Sie eine Schaltfläche in der Navigationsleiste berühren oder den Bildschirm entsperren.